## Helsana

## Je ne peux pas ouvrir le Helsana Secure Mail sur mon iPhone / iPad - quoi faire ?

1. Téléchargez l'application "totemomobile TRE Viewer" dans l'App Store.

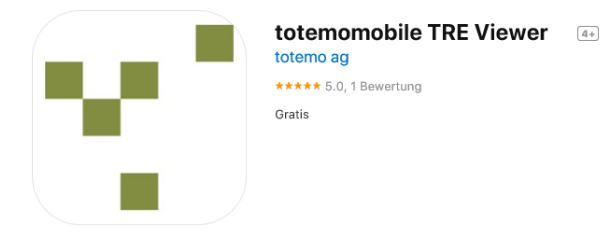

2. Après avoir téléchargé l'application, cliquez sur la pièce jointe de l'e-mail déjà reçu, puis sur 🗍.

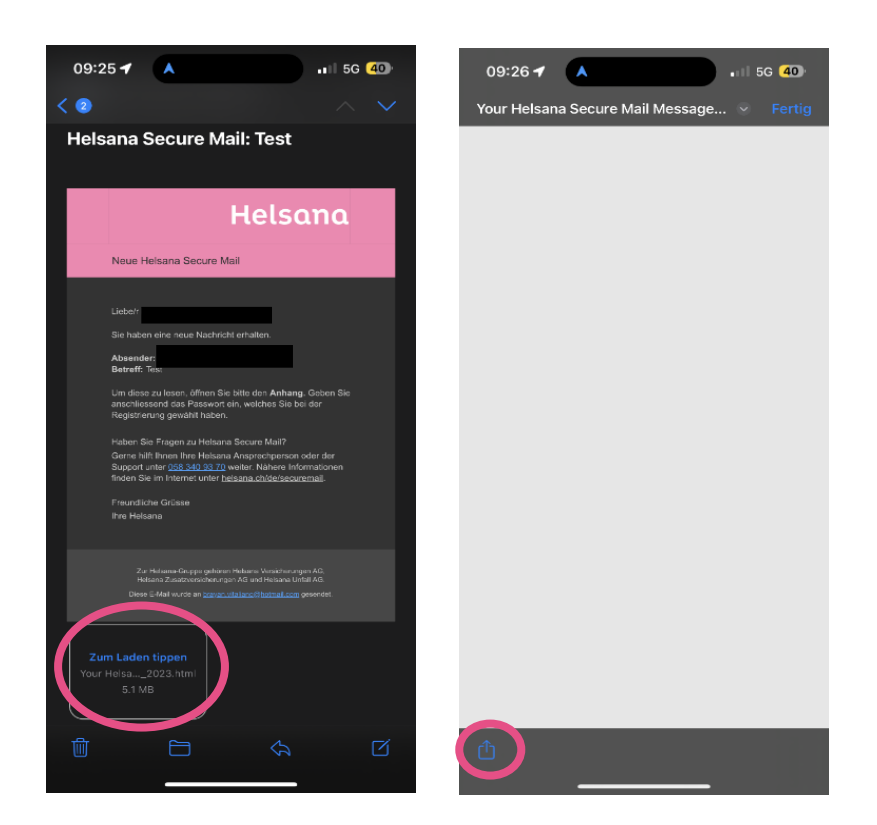

## Helsana

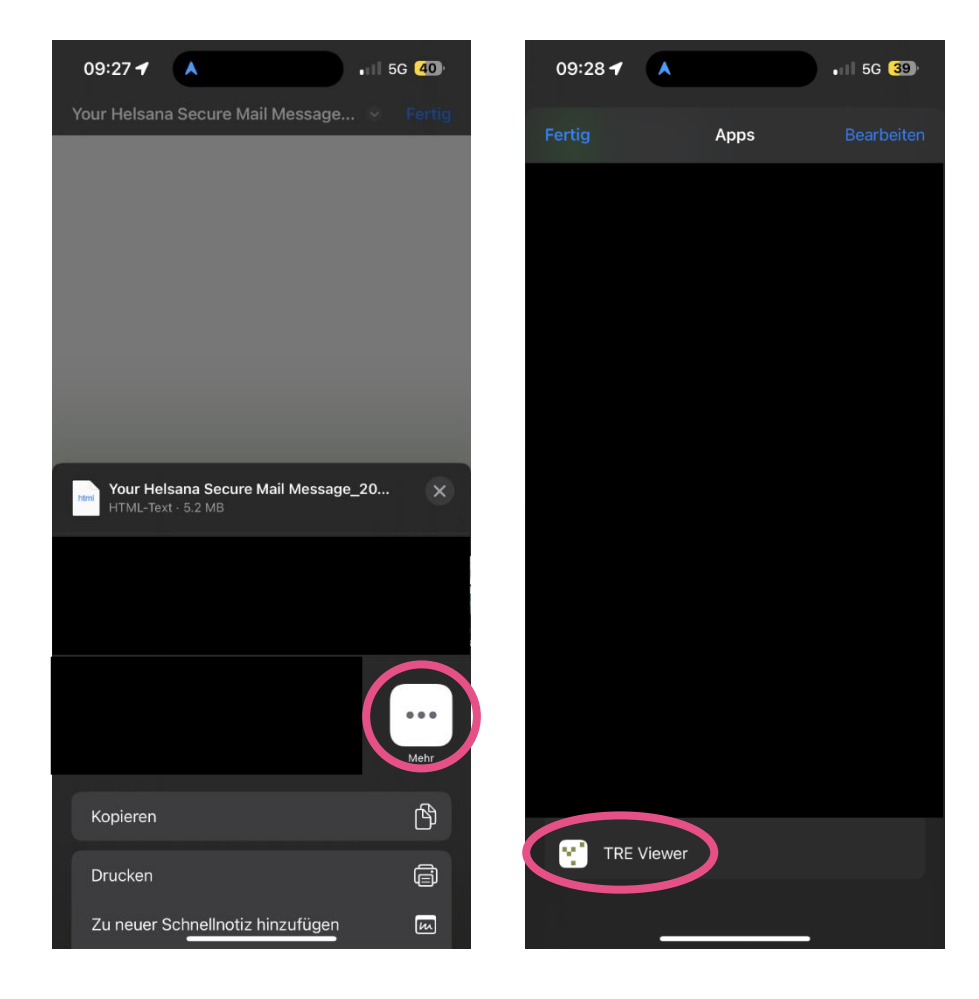

3. Là, cliquez sur "Plus" et choisissez ensuite l'application TRE Viewer.

4. L'application TRE Viewer s'ouvre automatiquement et la ligne d'objet du message ainsi que l'expéditeur sont visibles.

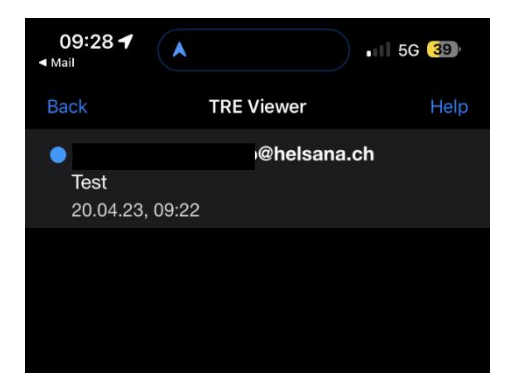

## Helsana

5. Dès que vous cliquez sur le message crypté, la page de connexion s'affiche et vous êtes invité à saisir votre mot de passe. Une fois la saisie réussie, le contenu du message crypté apparaît.

| 13:57<br>▲ Mail                                                     | ∎I   5G <mark>79</mark> )   |                  |
|---------------------------------------------------------------------|-----------------------------|------------------|
| Back                                                                | TRE Viewer                  | Help             |
| Helsana                                                             |                             |                  |
| Veuillez entrer vos identifiants pour accéder<br>au message crypté! |                             |                  |
| Email                                                               |                             |                  |
| brayan.vitaliano@hotmail.com                                        |                             |                  |
| Mot de passe                                                        | Moto                        | de passe oublié? |
| Password                                                            |                             |                  |
|                                                                     |                             |                  |
| Ouvrir                                                              |                             |                  |
|                                                                     |                             |                  |
| Helsana Secure                                                      | Mail - Communication par e- | mail sécurisée   |